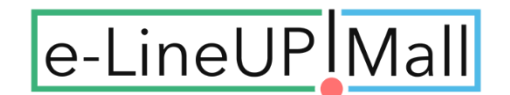

# How to buy from overseas?

(Information retrieval: 2021/08/24)

You can buy goods and items on e-LineUP!Mall through different websites providing services (shopping proxy service) that will purchase, receive and ship the elements to your country.

For example, on e-LineUP!Mall, you can find 3 of those websites for people who cannot buy from overseas.

Each website (tenso.com, Buyee, FROM JAPAN) has its own process, fees, etc. and it is up to the customer to choose which service to use. In addition, you will find here information about CDJapan on which Hello! Project items are also available.

|                                                         |                                                                                                    |                  |                                     |                                     | the language here |
|---------------------------------------------------------|----------------------------------------------------------------------------------------------------|------------------|-------------------------------------|-------------------------------------|-------------------|
| e-LineUP                                                | all                                                                                                    |                  | 1                                   | ログインまたは会員登録 🗸                       | Select Language 🗸 |
| 商品検索                                                    |                                                                                                    |                  | Q                                   | ショップリスト                             | ┣ カートは空です ∨       |
| ◎モール内すべての商品 ◎モール内す                                      | べてのカテゴリー                                                                                                    |                  |                                     |                                     |                   |
| Tenso.com<br>海外の<br>あなさん<br>にい<br>海外見送は<br>こちらから oversa | Powered by <b>tensc</b><br>reational<br>該omers<br>高分用戶 海外室户 여러분께<br>以here 海外用戶 海外室户 여러분께<br>或者型的 現象的 明白地<br>和台灣 | 3                | ORDER                               | from overseas 🔶<br>] from japan     | FROM JAPAN        |
| 海外の<br>この<br>の<br>島山代理<br>此<br>商品可透過<br>代理購ノ            | ゆなさん!<br>購入で買えます<br>単成<br>Add to Buyee                                                                          | websites         | Overse<br><b>To purcha</b><br>Buyee | eas customers<br>se on your behalf, | Buyee             |
| <b>カテゴリー</b> すべ                                         |                                                                                                    |                  |                                     |                                     |                   |
| イベント                                                    | , 0000                                                                                                    | e myself         | A                                   |                                     |                   |
| TV・舞台                                                   | > モーニング娘。'21                                                                                                    | 野中美希ファースト写真集     |                                     |                                     | Decost.           |
| 本                                                       | ·                                                                                                    | 選べる特典4種類(L1判生写真) | R 67L                               | REAL                                |                   |
| 音楽・映像                                                   | >                                                                                                    |                  | C                                   | 司时来                                 | 1 ++ ++ /         |
| 食品                                                      |                                                                                                    |                  | -                                   | 词可个个                                | 1 特集              |
| 眼飾・小物                                                   |                                                                                                    |                  |                                     |                                     |                   |
| 生活・インテリア                                                | ,                                                                                                    |                  |                                     |                                     |                   |
| アウトドア・トラベル                                              |                                                                                                    |                  |                                     | 1000                                |                   |
|                                                         |                                                                                                    | 1月15日発売!         | 1                                   |                                     |                   |
| アーティスト選択                                                |                                                                                                    |                  |                                     |                                     |                   |
| アーティスト                                                  | >                                                                                                    |                  |                                     |                                     |                   |
|                                                         | 全国名                                                                                                    | 的の名産品なら e-Li     | neUP!Ma                             | で!                                  |                   |
| ショッフリスト                                                 | 二 充実                                                                                                    | の商品数 3,00        | 0点以                                 |                                     | いり選べる!            |
| ショップ一覧                                                  |                                                                                                    |                  |                                     |                                     |                   |

**\*\*** About the customs procedures, please check directly with each website.

\*\* Prices and process are just for information and might change.

- 1. tenso.com ..... pages 2 & 3
- 2. Buyee ..... pages 4 & 5
- 3. FROM JAPAN ..... pages 6 & 7
- 4. CDJapan ..... page 8

## 1. tenso.com

tenso

- A. <u>Languages supported</u> Japanese, English, Chinese and Korean
- B. Shipping method

- Available shipping methods: EMS (Express Mail Service), AIR (Airmail), SAL (Economy Airmail), Surface Mail All the details here: https://www.tenso.com/en/static/guide\_deliver\_index

- C. <u>Fees</u>
  - Handling fees = from **50** yen
  - Shipping fees = from 530 yen
  - Optional service with a package consolidation:

Application fees = 200 yen + Service fees = 300 yen (for every added package)

All the details here (you can check the shipping fees depending on the weight and country): https://www.tenso.com/en/usage\_fee

- D. Payment methods/currency
  - PayPal, VISA, Mastercard, American Express, JCB, UnionPay

- You may pay in your own currency (\*Certain currencies may not be supported, in this case it will be made in USD) after the payment method registration on "My Page"

- E. <u>Registration Process</u> (documents needed to prove your identity): 2 registrations needed, tenso & e-LineUP!Mall
  - https://www.tenso.com/en/pre\_regist/input
    - o Register Email Address or sign up with facebook

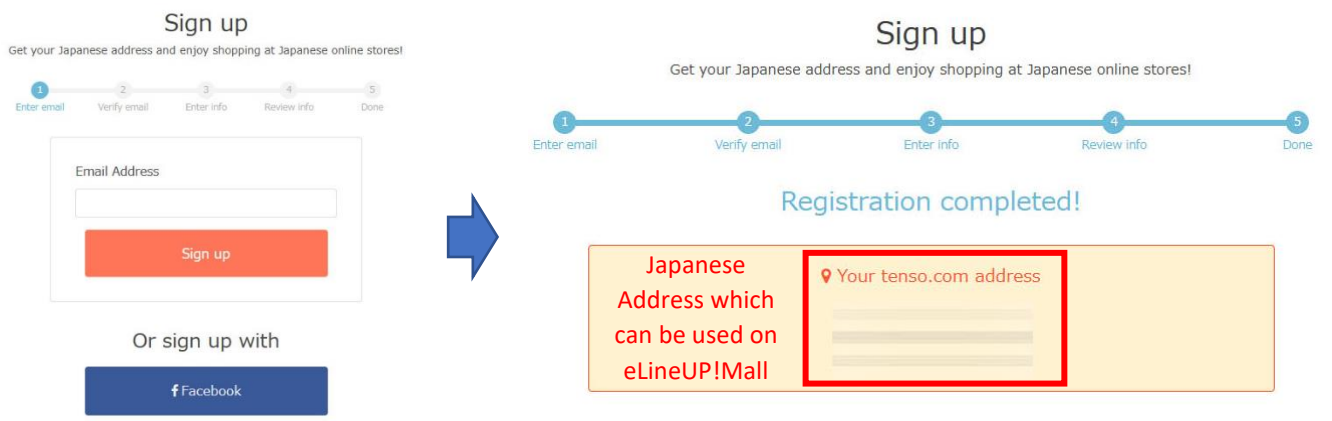

- After the registration, you will get a unique Japanese address that you can use on e-LineUP!Mall
- Following this, you are asked (due to the Japanese law) to confirm your identity. Click on "Submit Proof of Identity"
- "If you do not possess your identification documents in hand, we sincerely recommend Buyee, a proxy shopping service provided by tenso, inc. Buyee will purchase products on your behalf therefore identification procedures are not required."

All the details to verify your identity and other questions are explained here:

## https://faq.tenso.com/pkb\_Home?l=en\_US

 Once finished, you can finally start shopping on e-LineUP!Mall Identity verification is required before we can send your package to you. According to Japanese law, from 2013.04.01, all package forwarding companies must perform an identity and address verification check before we can send out items. • You can shop at Japanese stores before completing identity verification, however, parcels are unable to be shipped to you under the drcumstance. Belease submit documents for identity verification. Submit Proof of Identity HERE

- https://www.elineupmall.com/profiles-add/ Registration to e-LineUP!Mall
  - Type the same Surname & Name registered in tenso.com
  - For "Surname", type the same name in "Last name furigana"
  - For "Name", type the same name in "Name furigana"
  - o Telephone number: 03-5739-3341
  - Country name: Japan
  - Postal code: 120-0023
  - Prefectures: Tokyo
  - o Municipalities: 足立区
  - Address: 千住曙町 42-4 TS------ 転送コム (replace TS------ by the TS+numbers indicated in tenso.com)

| Surname *            |   | Name *        |
|----------------------|---|---------------|
| SURNAME              |   | FIRSTNAME     |
| Last name furigana * |   | Name furigana |
| SURNAME              |   | FIRSTNAME     |
| telephone number *   |   |               |
| 03-5739-3341         |   |               |
| Country name *       |   |               |
| Japan                | ~ |               |
| Postal code *        |   |               |
| 120-0023             |   |               |
| Prefectures *        |   |               |
| Токуо                | ~ |               |
| municipalities       |   |               |
| 足立区                  |   |               |
| address              |   |               |
| 千住曙町42-4 TS 転送コム     |   |               |

- Once the registration is completed, you can search the item desired on <a href="https://www.elineupmall.com">https://www.elineupmall.com</a>
- You can now normally put in the cart the item(s) requested and pay with your credit card. Example:

| All and addition and a did deponds in the mail   All product but the mail of all deponds in the mail and the mail of all deponds in the mail and the mail of all deponds in the mail and the mail of all deponds in the mail and the mail of all deponds in the mail and the mail of all deponds in the mail and the mail of all deponds in the mail and the mail of all deponds in the mail and the mail of all deponds in the mail and the mail of all deponds in the mail and the mail of all deponds in the mail of all deponds in the mail and the mail of all deponds in the mail of all deponds in the mail all deponds in the mail deponds in the mail deponds in the mail all deponds in the mail all deponds in the mail deponds in the mail deponds in the mail deponds in the mail deponds in the mai                                                                                                    | e-LineUPIMall                                                                                                    |                                                                                                    |                                                                             |                      | 1 Welcon  | ne, V English V                                    |
|----------------------------------------------------------------------------------------------------|----------------------------------------------------------------------------------------------------|----------------------------------------------------------------------------------------------------|-----------------------------------------------------------------------------|----------------------|-----------|----------------------------------------------------|
| Autore and 0.4 diagones in the mill        Out of the sourd 0.4 diagones in the mill      Out of the sourd 0.4 diagones in the mill      Out of the sourd 0.4 diagones in the million of the burdles of the sourd of the sourd of the so                                                                    | 商品検索                                                                                                    |                                                                                                    |                                                                             | Q                    | shop list | ₩ 1 piece- ¥ 3,100 ∨                               |
|                                                                                                    | All products in the mall O All categories in th                                                                        | e mall                                                                                                    |                                                                             |                      |           |                                                    |
| Synthe Michishige Album "SAVUMING LANDOLL ~ SAVUTOPIA~" * No   Support Album Calculation of the second second                                                       | nome / Music / video / CD / Sayumi M                                                                                   | lichishige Album "SAY                                                                                                    | UMING LANDOLL ~ SAYUTOPIA ~" * No bei                                       | nefits               |           | 🔇 1 of 69 🖸                                        |
|                                                                                                    | Contraction of the second                                                                                              | Sayumi Mich<br>benefits                                                                                                    | ishige Album "SAYUMING LANDOL                                               | L ~ Sayutopia ~      | " * No    |                                                    |
| <image/> a. Dury ent (x to nuclea)   A to y ent (x to nuclea) A to y ent (x to nuclea) A                                                                                                    | ANT MINGLANDOLL                                                                                                    | · 罗约·爱注                                                                                                    |                                                                             |                      |           |                                                    |
| <complex-block>  Wife is in the interview is interview is inte</complex-block> |                                                                                                    | 3,100 yen                                                                                                    | (tax included)                                                              |                      |           |                                                    |
| NUMENT IN THE INFORMATION OF AND AND AND AND AND AND AND AND AND AND                                                                                                    |                                                                                                    | shop:                                                                                                    | Entertainment zone                                                          |                      |           |                                                    |
| Note::::::::::::::::::::::::::::::::::::                                                                                                    | T MITAS?                                                                                                    | supplier:                                                                                                    | UP-FRONT WORKS Web Store                                                    |                      |           |                                                    |
| <ul> <li>A construction</li> <li>A construction</li> &lt;</ul>              |                                                                                                    | code:                                                                                                    | UECW-1154                                                                   |                      |           |                                                    |
| gurity:                                                                                                    |                                                                                                    | Stock status:                                                                                                    | in stock                                                                    |                      |           |                                                    |
| Intervent Intervent   The product will ship after 2020(730) Interventioning products at e-LineUPI Mall, a shipping fee will be charged for each shop. ace chack shipping dranges and total order bofere dicking the "Confirm Order" button. are information How It Works Please check. are procedure Interventioning Interventioning <                                                                                                    |                                                                                                    | quantity:                                                                                                    | 1                                                                           |                      |           |                                                    |
| The product will ship after 2021/09/30  Ann purchasing products at e-LineUPI Mall, a shipping fee will be charged for each shop.  Ease check shipping charges and total order before clicking the "Confirm Order" buttor.  The confirming your order, each shop where you purchased the item will automatically send you an email regarding your  The procedure  Confirming Toelivery Address Confirm  The confirming Toelivery Address Confirm  The confirming the data of the the shops the tem will automatically send you an email regarding you  Shipping method  Confirm  Shipping method  Shipping method  Shipping method  Shipping method  Shipping fee of 800 yen + relay fee will be charged to areas corresponding to remote islands and remote areas.  Delivery time: uppedfied  We the intervent islands and remote areas.  Delivery time: uppedfied  Shipping fee of 800 yen + relay fee will be tharged to areas corresponding to remote islands and remote areas.  Delivery time: uppedfied  We the intervent islands and remote areas.  Control  Control  C                       |                                                                                                    | add to cart                                                                                                    | Add to wish list                                                            |                      |           |                                                    |
| Are purchasing products at e-LineUPI Mall, a shipping fee will be charged for each shop.<br>tease check shipping charges and total order before clicking the "Confirm Order" button.<br>or more information How IK Work Please check.<br>er procedure<br>Login Information:                                                                                                    |                                                                                                    | This product wi                                                                                                    | l ship after 2021/08/30                                                     |                      |           |                                                    |
| Added in purchasing products at e-LineUPI Mall, a shipping fee will be charged for each shop.<br>Lease check shipping charges and total order before clicking the "Confirm Order" button.<br>or more information How It Works Please check. Ber procedure Confirm formation: Clogin information: Clogin information: Clogin information: Clogin information: Clogin information: Clogin information: Clogin information: Clogin method Shipping method Shipping method Sipping fee of 800 yen + relay fee will be charged to areas corresponding to remote islands and remote areas. Delivery time: Unspecified I will be charged to areas corresponding to remote islands and remote areas. Delivery time: Inspecified I will be charged to areas corresponding to remote islands and remote areas. Delivery time: Inspecified I will be charged to areas corresponding to remote islands and remote areas. Delivery time: Inspecified I will be charged out if you perform the corresponding operation. continue                                                                                                    |                                                                                                    |                                                                                                    |                                                                             |                      |           |                                                    |
| hen purchasing products at e-LineUPI Mall, a shipping fee will be charged for each shop.   ease check shipping charges and total order before clicking the "Confirm Order" button.   or more information How It Works Please check.   er procedure   • Login information:   • Login information:   • Billing / Delivery Address   • Shipping method   • Shipping method   • Supuni Michishige Abum "SAYUMING LANDOLL ~ SAYUTOPIA ~* * No benefits (UP-FRONT WORKS Web Store)   • Sagawa Express- 800 yen (tax included)   • privery time:   • privery time:   • privery time:   • privery time:   • grave to ont press the "Refresh" button on your browser on the payment procedure page.   • privery time:   • grave to ont press the "Refresh" button on your browser on the payment procedure page.   • continue                                                                                                    |                                                                                                    |                                                                                                    |                                                                             |                      |           |                                                    |
| ther confirming your order, each shop where you purchased the item will automatically send you an email regarding your<br>der procedure  Confirmation: Change Change                     | hen purchasing products at e-LineUPI<br>ease check shipping charges and total<br>or more information How It Works Plea | Mall, a shipping fee<br>order before clicking<br>se check.                                                                                                    | will be charged for each shop.<br>the "Confirm Order" button.               |                      | Bi        | Iling Address:                                     |
| <pre>rder. ler procedure    Login information:   Login information:   Login method   Login method   Shipping method   Shipping method   Shipping method   Sayumi Michishige Album "SAYUMING LANDOLL ~ SAYUTOPIA ~* * No benefits (UP-FRONT WORKS Web Store)   Sagawa Express- 800 yen (tax included)   Sagawa Express- 800 yen (tax included)   pelvery time: unspecified    continue   sayumi Michishige Album "SAYUMING LANDOLL ~ SAYUTOPIA ~* * No benefits (UP-FRONT WORKS Web Store)   sagawa Express- 800 yen (tax included)   pelvery time: unspecified    continue   sayumi Michishige Album "SAYUMING LANDOLL ~ SAYUTOPIA ~* * No benefits (UP-FRONT WORKS Web Store)   sagawa Express- 800 yen (tax included)   pelvery time: unspecified    continue   sayumi Michishige Album "SAYUMING LANDOLL ~ SAYUTOPIA ~* * No benefits (UP-FRONT WORKS Web Store)   sagawa Express- 800 yen (tax included)   pelvery time: unspecified    continue   sayumi Michishige Album "SAYUMING LANDOLL ~ SAYUTOPIA ~* * No benefits (UP-FRONT WORKS Web Store)   sagawa Express- 800 yen (tax included)   pelvery time: unspecified    continue   sayumi Michishige Album "SAYUMING LANDOLL ~ SAYUTOPIA ~* * No benefits (UP-FRONT WORKS Web Store)   sagawa Express- 800 yen (tax included)   pelvery time: unspecified    continue   sayumi Michishige Album on your browser on the payment procedure page.   pelvery time: unspecified    sayumi Michishige Album on your browser on the payment procedure page.   pelvery time: unspecified    sayumi Michishige Album on your browser on the payment procedure page.   pelvery time: unspecified    sayumi Michishige Album on your browser on the payment procedure page.   pelvery time: unspecified    sayumi Michishige Album on your browser on the payment procedure page.   pelvery time: unspecified    sayumi Michishige Album on your browser on the payment procedure page.   pelvery time: unspecified    sayumi Michishige Album on your browser on the payment procedure page.   pelvery time: unspecified    sayumi Michishige Album on your browser on the paym</pre>                | fter confirming your order, each shop v                                                                                | where you purchased                                                                                                    | the item will automatically send you an                                     | email regarding your |           | -                                                  |
| er procedure  Login information:                                                                                                    | rder.                                                                                                    |                                                                                                    |                                                                             |                      |           |                                                    |
| ier procedure   ier procedure   ier billing / Delivery Address   charge   is Shipping method   Sayumi Michishige Album "SAYUMING LANDOLL ~ SAYUTOPIA ~* * No benefits (UP-FRONT WORKS Web Store) Sagawa Express- 800 yen (tax included) Shipping tee 6 800 yen + relay fee will be charged to areas corresponding to remote islands and remote areas. Delivery time: unspecified Inspecified Shipping method Shipping method Shipping tee 800 yen trelay fee will be charged to areas corresponding to remote islands and remote areas. Delivery time: Inspecified Inspecified Inspeci                                                                                                    |                                                                                                    |                                                                                                    |                                                                             |                      |           | 3-5739-3341                                        |
| * Login information:       therape         * Login information:       therape         * Billing / Delivery Address       therape         * Shipping method       therape         * Billing method       03-5739-3341         * Sayumi Michishige Album "SAVUMING LANDOLL ~ SAVUTOPIA ~* * No benefits (UP-FRONT WORKS Web Store)       03-5739-3341         > Sagawa Express- 800 yen (tax included)       sayumi Michishige Album "SAVUMING LANDOLL ~ SAVUTOPIA ~* * No benefits (UP-FRONT WORKS Web Store)       Shipping method         * dealis, please check the list of relay charges for remote islands and remote areas .       Delivery time: unspecified       Shipping method:         * stat:       800 yen (tax included)       Shipping method       Shipping method:         * stat:       800 yen (tax included)       Shipping method islands and remote areas.       Shipping method:         * stat:       800 yen (tax included)       Sayawa Express       Sayawa Express         * biase note that you will be forcibly logged out if you perform the corresponding operation.       Sayawa Express       Sayawa Express                                                                                                    | ter procedure                                                                                                    |                                                                                                    |                                                                             |                      | _         | 120-0023 Tokyo Adachi Ward                         |
| * Billing / Delivery Address       charge         * Billing / Delivery Address       charge         * Shipping method       03-5739-3341         metrainment zone       3 sayumi Michishige Album *SAVUMING LANDOLL ~ SAVUTOPIA ~* * No benefits (UP-FRONT WORKS Web Store)       03-5739-3341         > Sagawa Express- 800 yen (tax included)       3 shipping fee of 800 yen + relay fee will be charged to areas corresponding to remote islands and remote areas .       03-5739-3341         > Delivery time:       unspecified       •         > vtat:       800 yen (tax included)       Shipping method:         > stat:       800 yen (tax included)       Shipping method:         > vtat:       800 yen (tax included)       Shipping method:         > vtat:       800 yen (tax included)       Shipping method:         > release that you will be forcibly logged out if you perform the corresponding operation.       Shipping method:         continue                                                                                                    | Login information:                                                                                                    |                                                                                                    |                                                                             | chang                | e -       | 12-4 Senjuakebono TS<br>Transfercom                |
| Shipping method         Shipping method         Intertainment zone         Sayumi Michishige Album "SAYUMING LANDOLL ~ SAYUTOPIA ~* * No benefits (UP-FRONT WORKS Web Store)         Sagawa Express- 800 yen (tax included)         shipping fee of 800 yen + relay fee will be charged to areas corresponding to remote islands and remote areas.         Delivery time:       unspecified         vtat:       800 yen (tax included)         Shipping method:       Sagawa Express         belivery time:       unspecified         vtat:       800 yen (tax included)         Please note that you will be forcibly logged out if you perform the corresponding operation.       Shipping method:         continue       Intervention on your browser on the payment procedure page.                                                                                                    | Dilling / Dolivony Address                                                                                             |                                                                                                    |                                                                             |                      |           |                                                    |
| 3 Shipping method   antertainment zone   Sayumi Michishige Album "SAYUMING LANDOLL ~ SAYUTOPIA ~" * No benefits (UP-FRONT WORKS Web Store)   > Sagawa Express- 800 yen (tax included)   shipping fee of 800 yen + relay fee will be charged to areas corresponding to remote islands and remote areas.   or details, please check the list_ of relay charges for remote islands and remote areas.   Delivery time:   unspecified   tal: 800 yen (tax included) Please note that you will be forcibly logged out if you perform the corresponding operation. continue                                                                                                    | Billing / Delivery Address                                                                                             |                                                                                                    |                                                                             | chang                | e SI      | hipping address:                                   |
| 03-5739-3341         120-0023 Tokyo Adachi Ward         Sayumi Michishige Album "SAYUMING LANDOLL ~ SAYUTOPIA ~* * No benefits (UP-FRONT WORKS Web Store)         Sagawa Express- 800 yen (tax included)         shipping fee of 800 yen + relay fee will be charged to areas corresponding to remote islands and remote areas.         or details, please check the list_of relay charges for remote islands and remote areas -         Delivery time:       unspecified         vtal:       800 yen (tax included)         Please do not press the "Refresh" button on your browser on the payment procedure page.         Please note that you will be forcibly logged out if you perform the corresponding operation.         continue                                                                                                    | Shipping method                                                                                                    |                                                                                                    |                                                                             |                      |           |                                                    |
| Intertainment zone       120-0023 loxyo Adadini Ward         Sayumi Michishige Album "SAYUMING LANDOLL ~ SAYUTOPIA ~* * No benefits (UP-FRONT WORKS Web Store)       120-0023 loxyo Adadini Ward         § Sagawa Express-800 yen (tax included)       shipping fee of 800 yen + relay fee will be charged to areas corresponding to remote islands and remote areas.       Shipping fee of 800 yen + relay charges for remote islands and remote areas -         Delivery time:       unspecified       Image: Sagawa Expression on your browser on the payment procedure page.         Please do not press the "Refresh" button on your browser on the payment procedure page.       Please note that you will be forcibly logged out if you perform the corresponding operation.         continue       Image: Sagawa Expression on your browser on the payment procedure page.                                                                                                    |                                                                                                    |                                                                                                    |                                                                             |                      | (         | 03-5739-3341                                       |
| Sayumi Michishige Album "SAYUMING LANDOLL ~ SAYUTOPIA ~* * No benefits (UP-FRONT WORKS Web Store)<br>Sagawa Express-800 yen (tax included)<br>shipping fee of 800 yen + relay fee will be charged to areas corresponding to remote islands and remote areas.<br>or details, please check the list of relay charges for remote islands and remote areas .<br>Delivery time: unspecified<br>tal: 800 yen (tax included)<br>Please do not press the "Refresh" button on your browser on the payment procedure page.<br>Please note that you will be forcibly logged out if you perform the corresponding operation.<br>continue                                                                                                    | ntertainment zone                                                                                                    |                                                                                                    |                                                                             |                      |           | 120-0023 Tokyo Adachi Ward<br>12-4 Senjuakebono TS |
| shipping fee of 800 yen + relay fee will be charged to areas corresponding to remote islands and remote areas. or details, please check the list of relay charges for remote islands and remote areas . Delivery time: unspecified  stal: 800 yen (tax included) Please note that you will be forcibly logged out if you perform the corresponding operation. continue                                                                                                    | Sayumi Michishige Album "SAYUMING                                                                                      | LANDOLL ~ SAYUT                                                                                                    | OPIA ~" * No benefits (UP-FRONT WORK                                        | S Web Store)         |           | Transfercom                                        |
| shipping fee of 800 yen + relay fee will be charged to areas corresponding to remote islands and remote areas.       Shipping method:       Sagawa Express         Delivery time:       unspecified       Image: Shipping method:       Sagawa Express         stal:       800 yen (tax included)       Please do not press the "Refresh" button on your browser on the payment procedure page.       Please note that you will be forcibly logged out if you perform the corresponding operation.       Shipping method:       Sagawa Express                                                                                                    | <ul> <li>Sagawa Express- 800 yen (tax inclu</li> </ul>                                                                 | iaed)                                                                                                    |                                                                             |                      |           |                                                    |
| Sagawa Express         Sagawa Express    Sagawa Express          Sagawa Express    Sagawa Express          Sagawa Express    Sagawa Express          Sagawa Express    Sagawa Express          Sagawa Express    Sagawa Express          Sagawa Express    Sagawa Express          Sagawa Express    Sagawa Express          Sagawa Express    Sagawa Express          Sagawa Express    Sagawa Express          Sagawa Express    Sagawa Express    Sagawa Express      Sagawa Express      Sagawa Express      Sagawa Express      Sagawa Express      Sagawa Express    Sagawa Express      Sagawa Express    Sagawa Express      Sagawa Express    Sagawa Express      Sagawa Express      Sagawa Express      Sagawa Express      Sagawa Express      Sagawa Express      Sagawa Express    Sagawa Express      Sagawa Express    Sagawa Express      Sagawa Express      Sagawa Express <tbod< td=""><td>shipping fee of 800 yen + relay fee wi</td><td>Il be charged to area<br/>or charges for remote</td><td>as corresponding to remote islands and re<br/>islands and remote areas.</td><td>emote areas.</td><td>SI</td><td>nipping method:</td></tbod<>                                                                                                    | shipping fee of 800 yen + relay fee wi                                                                                 | Il be charged to area<br>or charges for remote                                                                                                    | as corresponding to remote islands and re<br>islands and remote areas.      | emote areas.         | SI        | nipping method:                                    |
| Delivery time:       unspecified         stal:       800 yen (tax included)         Please do not press the "Refresh" button on your browser on the payment procedure page.         Please note that you will be forcibly logged out if you perform the corresponding operation.         continue                                                                                                    | product once that of the                                                                                               | provide the control of the second second sec | Lonoma and M. LOCITOCOC. MILICIP.                                           |                      | Sa        | igawa Express                                      |
| otal: 800 yen (tax included)<br>Please do not press the "Refresh" button on your browser on the payment procedure page.<br>Please note that you will be forcibly logged out if you perform the corresponding operation.                                                                                                    | Delivery time: unspecified v                                                                                           |                                                                                                    |                                                                             |                      |           |                                                    |
| otal: 800 yen (tax included)<br>Please do not press the "Refresh" button on your browser on the payment procedure page.<br>Please note that you will be forcibly logged out if you perform the corresponding operation.                                                                                                    |                                                                                                    |                                                                                                    |                                                                             |                      |           |                                                    |
| Please do not press the "Refresh" button on your browser on the payment procedure page.<br>Please note that you will be forcibly logged out if you perform the corresponding operation.                                                                                                    | otal: 800 yen (tax included)                                                                                           |                                                                                                    |                                                                             |                      |           |                                                    |
| continue                                                                                                    | Please do not press the "Refresh" I<br>Please note that you will be forcibly                                           | outton on your bro<br>y logged out if you                                                                                                    | wser on the payment procedure page.<br>perform the corresponding operation. |                      |           |                                                    |
| continue                                                                                                    |                                                                                                    |                                                                                                    |                                                                             |                      |           |                                                    |
|                                                                                                    | continue                                                                                                    |                                                                                                    |                                                                             |                      |           |                                                    |
|                                                                                                    |                                                                                                    |                                                                                                    |                                                                             |                      |           |                                                    |

• Tenso.com will receive the item(s) ordered and can forward the package to your country after you pay tenso.com for the fees

# 2. <u>Buyee</u> BUYØØ https://buyee.jp

Buyee is a proxy shopping service provided by tenso, the principal differences are that you do not need to register a valid document to prove your ID, you will use a browser extension and the system for the fees is a bit different.

A. Languages supported

Japanese, English, Chinese, Thai, Indonesian, Korean, German, Spanish, Russian

B. <u>Shipping method</u>

- Available shipping methods: EMS (Express Mail Service), AIR (Airmail), SAL (Economy Airmail), Japan Post Seamail, FedEx, UPS, DHL, Buyee Air Delivery (for North America/Central/South America only), Buyee Air Delivery Taiwan, SCMS (Taiwan), Buyee Air Delivery Russia All the details here: https://buyee.jp/help/yahoo/guide/shipping-method

C. <u>Fees</u>

Described in detail here: https://buyee.jp/help/yahoo/guide/fees?lang=en

- Handling fee = flat rate of **300** yen per order
- Delivery fee = from **530** yen
- Optional services available like:
  - package consolidation (https://buyee.jp/help/yahoo/guide/consolidate 500yen up for 2 packages and 1,000 yen for 3+ packages)
  - o protective packaging (https://buyee.jp/help/yahoo/guide/packing 1,500 yen per box), etc.

Buyee also has plans about insured delivery and inspection (https://buyee.jp/help/yahoo/guide/plans)

Shipping Fees are calculated based on the weight of the package and the destination country. You can check the shipping fee depending on the weight on this page:

https://buyee.jp/help/yahoo/guide/shipping-fees

Simple Estimation Tool: https://buyee.jp/help/yahoo/guide/fees?lang=en#estimationTool

# D. <u>Payment methods/currency</u>

- PayPal, VISA, Mastercard, Alipay, JCB, China UnionPay
- Fees are listed in Japanese Yen, as well as the country registered in your information
- You may pay in your own currency (\*Certain currencies may not be supported, in this case it will be made in USD) after the payment method registration on "My Page"
- Details here: https://buyee.jp/help/yahoo/guide/payment
- E. <u>Registration Process</u> (documents needed to prove your identity)
  - https://buyee.jp (click on Register)
    - First step, registration to buyee with an email or using Facebook/Alipay/Apple/tenso.com account

|                      |                        |               |              |        |          |            |        |                  | Select La     | anguage 🗸 | Powered by Goo | gl <mark>e Translate</mark> | N |
|----------------------|------------------------|---------------|--------------|--------|----------|------------|--------|------------------|---------------|-----------|----------------|-----------------------------|---|
| Buyee                | "Buyee" Japanese Proxy | Service   Buy | r from Japan | NEW    |          |            |        | First Time User? | Inquiry / FAQ | 🕀 English | Register       | -•) Login                   |   |
| Yahool JAPAN Auction | Yahoo! JAPAN Shopping  | Mercari       | Rakuten      | Rakuma | ZOZOTOWN | Sites list | Amazon | Add to Buyee     |               |           |                | Cart                        | 7 |

• Once the registration is over, you need to install the browser extension of your browser (Chrome, Firefox, Safari, etc.)

|           | Register      |
|-----------|---------------|
| egister u | sing below ID |
|           | Facebook      |
|           |               |
|           | Alipay        |

• https://media.buyee.jp/guide/addtobuyee/en/elineupmall.html

Install the browser extension "Add to Buyee" for your browser with the permissions  $\rightarrow$  an icon "Add to Buyee" should appear on your toolbar

| 参 360根速测览器<br>Install "Add to Buyee" | e 360安全浏览器<br>Install "Add to Buyee" | Chrome<br>Install "Add to Buyee" | Firefox                         | Safari<br>Install "Add to Buyee" | Click on:<br>Install "Add to<br>Buyee" for your<br>browser |
|--------------------------------------|--------------------------------------|----------------------------------|---------------------------------|----------------------------------|------------------------------------------------------------|
| (1 <u>9</u> 77) (2004)               |                                      | × If you do not have a bro       | wser that supports "Add to Buye | ee", please download a supported | l browser.                                                 |

- Then go to www.elineupmall.com
- Go to the page of the item desired click on the Buyee's icon and on "Add to Buyee Cart"
   →The item displayed on the page can be added to Buyee's shopping cart directly. Example:

| J ○ A https://www.elineupmall.com/c185/s> 반 없 집         |                                    |                                                         |
|---------------------------------------------------------|------------------------------------|---------------------------------------------------------|
| Add to Buyee                                            |                                    |                                                         |
| You can add the item<br>you are browsing to Buyee cart. |                                    | 🔿 👌 https://www.elineupmall.com/c185/s= 🗉 🏠 🚹           |
| Price 3,100 yen                                         | all                                | Add to Buyee                                            |
| 💓 Add to Buyee Cart                                     | Sayumi Michishige Album "SAYUMING  | You can add the item<br>you are browsing to Buyee cart. |
| Details of Websites > Inquiry/FAQ > @ English           | 3,100 yen (tax included)           | Added to part                                           |
|                                                         | shop: Entertainment zone           |                                                         |
|                                                         | supplier: UP-FRONT WORKS Web Store | Add to Buyee Cart                                       |
| Were the                                                | Stock status: in stock             |                                                         |

• You can continue adding other items or conclude your order by clicking on "Cart". You will be directly redirected to Buyee website and you will have just to proceed to order page and select your options and payment to finalize the order.

|                     |                                     |                                       |                                                |               | Select Language     | Powered by | Google Tran | slate |
|---------------------|-------------------------------------|---------------------------------------|------------------------------------------------|---------------|---------------------|------------|-------------|-------|
| Buye                | "Buyee" Japanese Proxy Service      | e   Buy from Japan!                   |                                                | First Time Us | er? Inquiry / FAQ   | English    | [→ Log      | jout  |
| Yahoo! JAPAN Auctio | on Yahoo! JAPAN Shopping Merc       | new<br>cari Rakuten Rakuma ZOZ        | OTOWN Sites list Amazon Add to Buyee           |               |                     | Coupon     | Cart My     | Page  |
|                     | Home > My Page > Shopping Informa   | ation - Cart                          |                                                |               |                     |            |             |       |
|                     | 😚 Activity                          | Cart Order                            | °.                                             |               |                     |            |             |       |
|                     | Yahoo! JAPAN Auction<br>Information | Gait                                  | 3                                              |               |                     |            |             |       |
|                     | Shopping                            |                                       |                                                |               |                     |            |             |       |
|                     | Package Information                 | e-LineOP:Mail - e-Line                | opimali                                        |               |                     |            |             |       |
|                     | Other Payments                      | · · · · · · · · · · · · · · · · · · · | Sayumi Michishige Album "SAYUMING LAN          | DOLL ~        | Price               |            |             |       |
|                     | Refund History                      | ASAYU TOPLA                           | <ul> <li>SAYUTOPIA ~" * No benefits</li> </ul> |               | 3,100 yen           |            |             |       |
|                     | Coupon                              | 12 100 1                              |                                                |               | Desired Quantity    |            |             |       |
|                     | A User Information                  | TAR                                   | 0                                              |               | 1<br>Sub total      |            |             |       |
|                     | Edit User Information               |                                       |                                                |               | 3,100 yen           |            |             |       |
|                     | Change Email Address                |                                       |                                                |               | Delete              |            |             |       |
|                     | Change Password                     |                                       |                                                |               |                     |            |             |       |
|                     | Notification Settings               | Press [Proceed to order ]             | page] to choose plan in the next page.         |               |                     |            |             |       |
|                     | ··· Other                           | Total item amount                     |                                                |               | Proceed to order pa | age        |             |       |
|                     | Contact Us/FAQ                      | o, roo yen                            |                                                |               |                     |            |             |       |

• The simple process is also explained here: https://media.buyee.jp/guide/addtobuyee/en/elineupmall.html 3. FROM JAPAN

FROM JAPAN

#### A. Languages supported

Japanese, English, Chinese, Spanish, French, Italian, Indonesian, Thai and Korean

B. Shipping method

- Available shipping methods: EMS (Express Mail Service), AIR (Airmail), SAL (Economy Airmail), Surface Mail, FedEx, DHL, ECMS

All the details here: https://www.fromjapan.co.jp/en/help/logistics#hassou\_houhou

C. Fees

## https://www.fromjapan.co.jp/en/help/fee#basic\_fee

- Handling fee = 300 yen per item (for 1 or multiple same units of the same item)
- If bank transfer → 200 yen
- Extra fees: https://www.fromjapan.co.jp/en/help/fee#extra\_fee
- Shipping Fee Calculator: https://www.fromjapan.co.jp/en/estimate
- D. <u>Payment methods/currency</u>
  - PayPal, VISA, Mastercard (Details here: https://www.fromjapan.co.jp/en/help/fee#payment\_methods)
  - You may pay in the following currencies: https://www.fromjapan.co.jp/en/help/fee#exchange
- E. <u>Registration Process</u>:
  - https://www.fromjapan.co.jp/en/member/regist
    - Register Email Address or sign up with Apple/facebook/Paypal/Google and complete your account information

Change account information

|                                                                    |                                                                      | Your changes have bee        | n saved.                                       |
|--------------------------------------------------------------------|----------------------------------------------------------------------|------------------------------|------------------------------------------------|
| nail Address                                                       |                                                                      | * Required Field             |                                                |
|                                                                    |                                                                      | General Information          |                                                |
| ur email address will be your user ID                              |                                                                      | User ID (e-mail)             |                                                |
| ssword                                                             |                                                                      | Name*                        | Please use half-width alphanumeric characters. |
| ٥                                                                  |                                                                      | Company Name                 |                                                |
| wase use a combination of at least 6 letters and numbers           |                                                                      | Gender*                      | Male Female                                    |
|                                                                    |                                                                      | Date of Birth*               | V Day V Month V Ye                             |
| untry/Region                                                       |                                                                      | Language*                    | ~                                              |
| apan 🗸                                                             |                                                                      | Member type*                 | Personal use     Corporate/Small Business      |
| creating an account, you indicate that you have read and agreed to | Thank you very much!                                                 | Address                      |                                                |
| ms of Service.                                                     |                                                                      | Enter in alphanumeric charac | ters                                           |
| <b>7</b>                                                           | 7                                                                    | Country/Region*              | ~                                              |
|                                                                    | Registration complete                                                | Street Address*              |                                                |
|                                                                    | 0                                                                    |                              | How to shorten addresses                       |
|                                                                    |                                                                      | City*                        |                                                |
|                                                                    | Complete your account information here.                              | State/Province/Region        |                                                |
|                                                                    | 倍                                                                    | Postal Code*                 |                                                |
|                                                                    | Complete your profile to receive discounts and other special offers. | Primary Phone Number*        |                                                |
| Sign up with:                                                      |                                                                      | Secondary Phone Number       |                                                |
|                                                                    |                                                                      |                              | Shipping Label                                 |
|                                                                    | Back to Homeoage     Complete Profile                                |                              | 1 1 1 1 1 1 1 1 1 1 1 1 1 1 1 1 1 1 1          |

• Let's use once again the same example. Copy the URL of the item desired from e-LineUP!Mall website and paste it in the "Find/Order/Bid" section of FROM JAPAN website.

| slated to: English Show original                                                                                                    | al time fail to                                                                                                    |                                                                                                    |                                                                                                    |                                                                                             |
|----------------------------------------------------------------------------------------------------|----------------------------------------------------------------------------------------------------|----------------------------------------------------------------------------------------------------|----------------------------------------------------------------------------------------------------|---------------------------------------------------------------------------------------------|
|                                                                                                    | py the URL of the item                                                                                                    | Logi                                                                                                    | or membership                                                                                                    |                                                                                             |
|                                                                                                    |                                                                                                    | 0                                                                                                    |                                                                                                    |                                                                                             |
| 的时候来。                                                                                                    | nall                                                                                                    | 4                                                                                                    | snop I                                                                                                    |                                                                                             |
| home / Music / video / CD / Sayumi Mich                                                                                                    | ishige Album "SAYUMING LANDOLL ~ SAYUTOPIA ~"                                                                                                    | * No benefits                                                                                                    |                                                                                                    |                                                                                             |
| No contraction of the                                                                                                    | Sayumi Michishige Album "SAYUMING L<br>benefits                                                                                                    | ANDOLL ~ SAYUTOP                                                                                                    | IA ~" * No                                                                                                    |                                                                                             |
| ANT TOPLANT                                                                                                    | 予約・要注                                                                                                    |                                                                                                    |                                                                                                    |                                                                                             |
| 19: 10 77                                                                                                    | 3,100 yen (tax included)                                                                                                    |                                                                                                    |                                                                                                    |                                                                                             |
|                                                                                                    | shop: Entertainment zone                                                                                                    |                                                                                                    |                                                                                                    |                                                                                             |
|                                                                                                    | supplier: UP-FRONT WORKS Web Store                                                                                                    |                                                                                                    |                                                                                                    |                                                                                             |
| 72 50                                                                                                    | code: UFCW-1154                                                                                                    |                                                                                                    |                                                                                                    |                                                                                             |
|                                                                                                    | Stock status: in stock                                                                                                    |                                                                                                    |                                                                                                    |                                                                                             |
|                                                                                                    | quantity.                                                                                                    |                                                                                                    |                                                                                                    |                                                                                             |
|                                                                                                    |                                                                                                    |                                                                                                    |                                                                                                    |                                                                                             |
| I FROM LAPAN                                                                                                    |                                                                                                    |                                                                                                    |                                                                                                    |                                                                                             |
| Auction & Shopping Proxy Service                                                                                                    | > Usage                                                                                                    | Guide > Q&A > He                                                                                                    | p > Contact us Currency Yen                                                                                                    | [ JPY ) 🗸 🗸                                                                                 |
|                                                                                                    | _                                                                                                    |                                                                                                    |                                                                                                    |                                                                                             |
|                                                                                                    |                                                                                                    |                                                                                                    |                                                                                                    |                                                                                             |
| Yahoo! Japan Auctions Rakuten A                                                                                                    | mazon Rakuma Surugaya BAPE FJ Select                                                                                                    | t FJ Fashion Other S                                                                                                    | ites Shonen Jump                                                                                                    |                                                                                             |
| Il categories 🔹 🛛 Pas                                                                                                    | te the URL here                                                                                                    |                                                                                                    |                                                                                                    | Q                                                                                           |
|                                                                                                    |                                                                                                    |                                                                                                    |                                                                                                    |                                                                                             |
| <ul> <li>Or here:</li> </ul>                                                                                                    |                                                                                                    |                                                                                                    |                                                                                                    |                                                                                             |
| FROM JAPAN                                                                                                    |                                                                                                    | Ess First Mars ( )ass                                                                                                    | Usage Guide O&A Help Contact                                                                                                    |                                                                                             |
|                                                                                                    |                                                                                                    | FOIL FUSI-TILLE                                                                                                    | Source you help contact                                                                                                    | us Ven (1PV) English                                                                        |
| Auction & Shopping Praxy Service                                                                                                    |                                                                                                    | For First-time User                                                                                                    |                                                                                                    | us   Yen (JPY)   English                                                                    |
| Auction & Shopping Proxy Service                                                                                                    | â Amazon 🛛 👼 Rakuma 🏼 🙆 Surugaya                                                                                                    | BAPE () FJ S                                                                                                    | elect () FJ Fashion 💮 Other Site                                                                                                    | us   Yen (JPY)   English<br>es 😌 Shonen Jump 💙                                              |
| Auction & Shopping Pracy Service                                                                                                    | a Amazon 💀 Rakuma 🌘 Surugaya                                                                                                    | BAPE     BAPE     BAPE                                                                                                    | elect () FJ Fashion () Other Site                                                                                                    | us   Yen (JPY)   English<br>s Shonen Jump >                                                 |
| Auction & Shapping Praxy Service<br>! Japan Auctions <b>B</b> Rakuten<br>All cate ~ Find <b>Paste</b> the U                                                                                                    | a Amazon 🥶 Rakuma 🌘 Surugaya                                                                                                    | BAPE     BAPE     FJ S                                                                                                    | elect () FJ Fashion () Other Site                                                                                                    | us   Yen (JPY)   English                                                                    |
| Auction & Shopping Process Service                                                                                                    | a Amazon a Rakuma la Surugaya                                                                                                    | BAPE BAPE BAPE G FJ S                                                                                                    | elect () FJ Fashion () Other Site                                                                                                    | us   Yen (JPY)   English                                                                    |
| Auction & Shopping Press Service<br>! Japan Auctions B Rakuten<br>All cate  All cate  All cate  After putting your I<br>ENTER (or click on t                                                                                                    | Amazon Rakuma Surugaya<br>JRL here<br>URL in the section, press<br>the search icon) and the                                                                                                    | BAPE     BAPE     FJ S                                                                                                    | elect () FJ Fashion () Other Site                                                                                                    | us   Yen (JPY)   English                                                                    |
| Auction & Shapping Proxy Service<br>Japan Auctions   R Rakuten<br>All cate  Alter putting your l ENTER (or click on t following page will                                                                                                    | <ul> <li>Amazon Rakuma Surugaya</li> <li>JRL here</li> <li>URL in the section, press<br/>the search icon) and the<br/>appear (you need to be</li> </ul>                                                                                                    | BAPE     BAPE     FJ S                                                                                                    | elect () FJ Fashion () Other Site<br>() () () () () () () () () () () () () (                                                                                                    | us   Yen (JPY)   English                                                                    |
| Auction & Shopping Press Service<br>I Japan Auctions B Rakuten<br>All cate  All cate  All cate  After putting your U<br>ENTER (or click on t<br>following page will<br>logged into your ac                                                                                                    | Amazon Rakuma Surugaya<br>JRL here<br>URL in the section, press<br>the search icon) and the<br>appear (you need to be<br>count to access the page):                                                                                                    | BAPE      FJ S                                                                                                    | elect () FJ Fashion () Other Site<br>() () () () () () () () () () () () () (                                                                                                    | us   Yen (JPY)   English                                                                    |
| Auction & Shopping Press Service<br>1 Japan Auctions & Rakuten<br>All cate  All cate  All cate  After putting your I<br>ENTER (or click on t<br>following page will<br>logged into your ac<br>O The Item U                                                                                                    | Amazon Rakuma Surugaya<br>IRL here<br>URL in the section, press<br>the search icon) and the<br>appear (you need to be<br>count to access the page):<br>RL should be already there                                                                                                    | BAPE     BAPE     B FJ S      C      Request a price quo      Our shopping staff will con     *Request Field      Item URL                                                                                                    | elect () FJ Fashion () Other Site<br>() Oyen () Opts ()<br>() Oyen () Opts ()<br>() Opts ()<br>() | us   Yen (JPY)   English<br>es Shonen Jump >                                                |
| Auction & Shapping Pray Service<br>Japan Auctions & Rakuten<br>All cate ~ EncPaste the U<br>• After putting your U<br>ENTER (or click on the<br>following page will<br>logged into your actor<br>• The Item U<br>• You must the                                                                                              | Amazon Rakuma Surugaya<br>JRL here<br>URL in the section, press<br>the search icon) and the<br>appear (you need to be<br>count to access the page):<br>RL should be already there<br>ype the item name and the                                                                                                    | BAPE BAPE FJ S                                                                                                    | elect () FJ Fashion () Other Site<br>() () () () () () () () () () () () () (                                                                                                    | us   Yen (JPY)   English<br>es Shonen Jump ><br>P  C  V  V  V  V  V  V  V  V  V  V  V  V  V |
| Auction & Shopping Process Service<br>1 Japan Auctions & Rakuten<br>All cate  All cate  All cate  After putting your I<br>ENTER (or click on the<br>following page will<br>logged into your act<br>O The Item U<br>O You must the<br>quantity                                                                                | Amazon Rakuma Surugaya<br>IRL here<br>URL in the section, press<br>the search icon) and the<br>appear (you need to be<br>count to access the page):<br>RL should be already there<br>ype the item name and the                                                                                                    | BAPE     BAPE     B FJ S      C      Request a price quo      Ourshopping staff will con     *Required Field      Item Name*     p      Quantsv*                                                                                                    | elect () FJ Fashion () Other Site<br>() () () () () () () () () () () () () (                                                                                                    | us   Yen (JPY)   English<br>es Shonen Jump >                                                |
| Auctions & Shapping Proxy Service<br>I Japan Auctions & Rakuten<br>All cate ~ Paste the U<br>• After putting your U<br>ENTER (or click on the<br>following page will<br>logged into your act<br>0 The Item U<br>0 You must the<br>quantity<br>0 If needed of                                                                 | Amazon Rakuma Surugaya<br>IRL here<br>URL in the section, press<br>the search icon) and the<br>appear (you need to be<br>count to access the page):<br>RL should be already there<br>ype the item name and the<br>or to be sure, enter other                                                                                        | BAPE BAPE FJ S                                                                                                    | elect  FJ Fashion Cher Site Control of the second second s                                                                                                    | us   Yen (JPY)   English<br>es Shonen Jump ><br>P  P  V                                     |
| Auction & Shapping Proxy Service<br>1 Japan Auctions & Rakuten<br>All cate ~ Fin Paste the U<br>• After putting your U<br>ENTER (or click on the<br>following page will<br>logged into your acc<br>o The Item U<br>o You must the<br>quantity<br>o If needed of<br>information                                               | Amazon Rakuma Surugaya<br>IRL here<br>URL in the section, press<br>the search icon) and the<br>appear (you need to be<br>count to access the page):<br>RL should be already there<br>ype the item name and the<br>or to be sure, enter other<br>n                                                                                   | BAPE     BAPE     B FJ S      Request a price quo      Our shopping staff will con     *Required Field      Item Name*     Quantay*     Size     Color                                                                                                    | elect  FJ Fashion Cher Site Control of the second server quote shortly thereafter  The second server quote shortly thereafter  The second server quote server quote shortly thereafter  The second server quote server quote server quote server quote server quote server quote server quote server quote server quote server quote server quote shortly thereafter  The second server quote server quote server quot                                                                                                    | us   Yen (JPY)   English<br>es Shonen Jump >                                                |
| Aution & Shopping Pray, Service<br>1 Japan Auctions & Rakuten<br>All cate  After putting your D<br>ENTER (or click on the<br>following page will<br>logged into your act<br>O The Item U<br>O You must the<br>quantity<br>O If needed of<br>information<br>You can add several                                               | Amazon Rakuma Surugaya<br>JRL here<br>URL in the section, press<br>the search icon) and the<br>appear (you need to be<br>count to access the page):<br>RL should be already there<br>ype the item name and the<br>or to be sure, enter other<br>n<br>il items from e-LineUP!Mall                                                    | BAPE     BAPE     BAPE     BAPE     BAPE     BF3 S      Courshoping staff will con     "Request a price quo      Courshoping staff will con     "Request field     Item URL     Item Name*     P     Quantity*     Size     Color     Model number                                                                                                    | elect  FJ Fashion Cher Site Control of the second second s                                                                                                    | us   Yen (JPY)   English<br>es Shonen Jump ><br>P  P  V  V  V  V  V  V  V  V  V  V  V  V  V |
| Auction & Shapping Proy. Service<br>I Japan Auctions & Rakuten<br>All cate  After putting your I<br>ENTER (or click on the<br>following page will<br>logged into your act<br>O The Item U<br>O You must the<br>quantity<br>O If needed of<br>information<br>You can add several<br>by entering one by                        | Amazon Rakuma Surugaya<br>IRL here<br>URL in the section, press<br>the search icon) and the<br>appear (you need to be<br>count to access the page):<br>RL should be already there<br>ype the item name and the<br>or to be sure, enter other<br>n<br>il items from e-LineUP!Mall<br>one the other URL.                              | BAPE     BAPE     BAPE     B F3 S      Courshopsing staff will con     "Required Field      Item Name"     Quantity"     Size     Color      Model number     Comments                                                                                                    | elect  FJ Fashion Conter Site Conter Site                                                                                                    | us   Yen (JPY)   English<br>es Shonen Jump ><br>P  P  Y  Y  Y  Y  Y  Y  Y  Y  Y  Y  Y  Y  Y |
| Auction & Shapping Pray, Service<br>I Japan Auctions & Rakuten<br>All cate  After putting your U<br>ENTER (or click on the<br>following page will<br>logged into your act<br>0 The Item U<br>0 You must the<br>quantity<br>0 If needed of<br>information<br>You can add several<br>by entering one by<br>FROM JAPAN will the | Amazon Rakuma Surugaya<br>JRL here<br>URL in the section, press<br>the search icon) and the<br>appear (you need to be<br>count to access the page):<br>RL should be already there<br>ype the item name and the<br>or to be sure, enter other<br>n<br>il items from e-LineUP!Mall<br>one the other URL.<br>hen confirm the price and | BAPE     BAPE     BAPE     BAPE     BAPE     BF3 S      Curshopping staff will con     "Request a price quo      Curshopping staff will con     "Request a price quo      The price quo      The price quo      The price | elect  FJ Fashion  Other Site  Comparison of the second second se                                                                                                    | us   Yen (JPY)   English                                                                    |

- For other questions, a Q&A is available here: https://www.fromjapan.co.jp/en/qanda
- Introduction for first time users: https://www.fromjapan.co.jp/sp/introduction/en/

Request for a price quote

🛷 Request a price quote

# 4. <u>CDJapan</u> ca**japa**

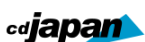

CDJapan provides items and goods of Hello! Project in a dedicated department of the website:

https://www.cdjapan.co.jp/feature/dc\_factory\_goods140304

You can order items on CDJapan (proxy service is also available: <a href="https://www.cdjapan.co.jp/feature/proxy\_faq">https://www.cdjapan.co.jp/feature/proxy\_faq</a>) like any other shopping website, pay and it will be sent directly to your place.

A. Languages supported

Japanese, English and some information are in Chinese

B. Shipping method

- Available shipping methods: EMS (Express Mail Service), AIR (Airmail), SAL (Economy Airmail), FedEx, DHL All the details here: https://www.cdjapan.co.jp/guide/help/shipping/available\_shipping\_methods

Add to Cart

C. <u>Fees</u>

https://www.cdjapan.co.jp/guide/help/shipping/shipping\_charge

- Add one/several items to shopping cart
- Select your country under Shipping Charge Calculator
- Click on the Calculate button
- D. Payment methods/currency

https://www.cdjapan.co.jp/guide/help/#Payment

- PayPal, VISA, Mastercard, JCB, Diners Club, American Express, Alipay, International Postal Money Order: https://www.cdjapan.co.jp/guide/intro/payment\_methods
- All payments made by PayPal, Credit Cards, and Alipay are processed in Japanese yen. They will convert the amount into your local currency when they bill you for the payment: https://www.cdjapan.co.jp/guide/help/payment/cdjapan\_prices\_and\_tax
- E. <u>Registration Process</u>:
  - https://www.cdjapan.co.jp/z/register/
  - Once registered, you can go on https://www.cdjapan.co.jp/feature/dc\_factory\_goods140304 and search for the item(s) desired.

- japan

💕 🐨 🖉 🗐 🤅

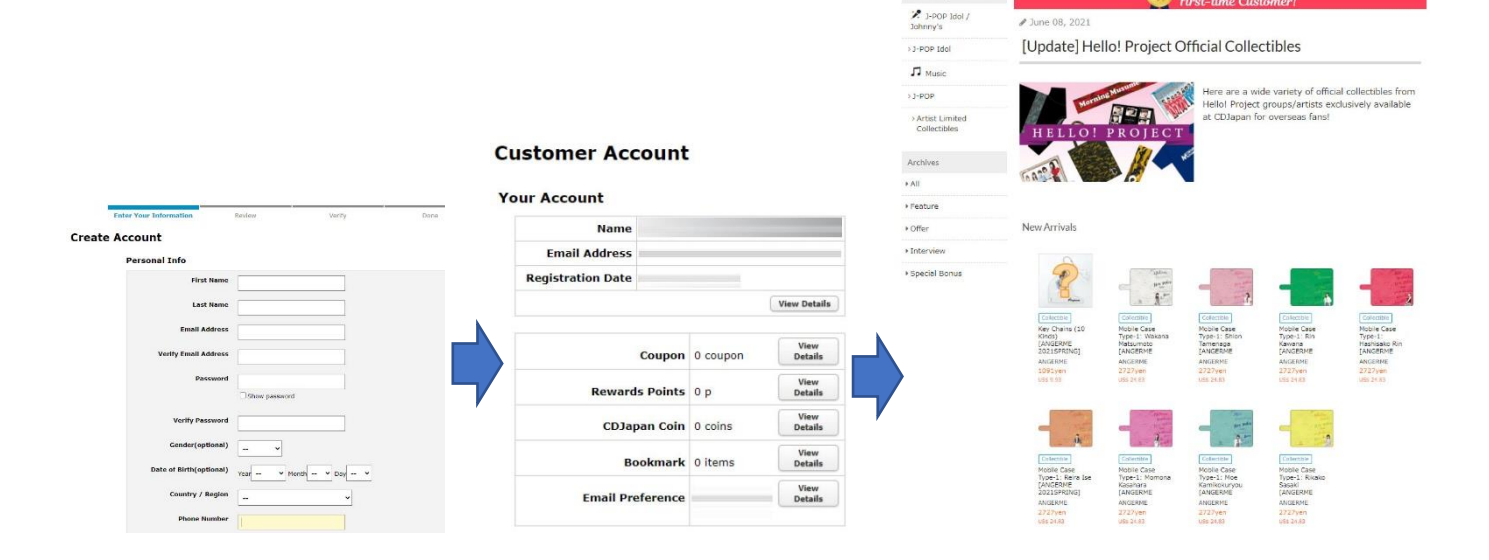